# **Tests fonctionnels automatisés**

L'automatisation des tests fonctionnels consiste à créer des scénarii de tests qui pourront ensuite être reproduits à la demande (exécutés) au cours du développement.

- La réalisation d'un scénario permet de mieux identifier le besoin exprimé
- La mise en place du test relatif à une fonctionnalité permet de tester cette fonctionnalité (en cours et en fin d'implémentation)
- L'exécution d'une suite de tests permet de vérifier la non-régression d'un projet suite à une modification ou l'introduction d'une nouvelle fonctionnalité.

Voir Tests Fonctionnels manuels pour l'élaboration des scénarii de test.

## -- Mise en place des outils pour PHP

## -- Composer

Composer est un gestionnaire de paquets compatible GIT permettant d'installer ou de mettre à jour les librairies incluses dans un projet à partir d'un fichier de configuration **composer.json**, déclarant les dépendances du projet.

### Installation

Sous Windows :

- télécharger et installer Composer-Setup.exe
- Ajouter le dossier d'installation de composer dans la variable PATH de windows pour pouvoir exécuter composer directement en ligne de commande.

Vérifier l'installation :

Dans un terminal : Frapper **composer -v** puis Entrée ←

| C:\Users\jc>composer -v                                                             |          |
|-------------------------------------------------------------------------------------|----------|
|                                                                                     |          |
|                                                                                     |          |
|                                                                                     | 00 38 0  |
| Composer Version 1.0-dev (c410/9192+38+0+c446b1/baa8+628dcb3b61e/d) 2015<br>9:38:16 | -09-28 0 |

## -- PHPUnit et WebDriver

**PHPUnit** va permettre de réaliser des tests unitaires (différents des tests fonctionnels). Pour la partie fonctionnelle, nous utiliserons **Selenium Server + Facebook WebDriver**, pour émuler les interactions utilisateur dans un navigateur.

Créer le fichier composer.json à la racine de votre projet :

```
{
    "require-dev": {
        "facebook/webdriver": "dev-master",
        "phpunit/phpunit": "~4.8"
    }
}
```

Dans le terminal :

A partir du dossier de votre projet, Frapper composer install puis Entrée 🗸

Vérifiez l'installation correcte des packages dans le dossier vendor du projet.

## -- PhpUnit

**PhpUnit** permet de réaliser des tests unitaires, relatifs à la bonne exécution de parties de code (fonction ou méthode).

## -- Configuration

Créer un dossier **tests**/ à la racine du projet à tester.

Créer le fichier TestHelper.php adapté qui permettra de faire les inclusions nécessaires avant le lancement de PhpUnit.

Créer le fichier **PHPunit.xml** dans le même dossier, faisant référence au fichier TestHelper.php, et permettant de lancer tous les tests inclus dans le dossier courant (./) et ses sous-dossiers :

```
<?xml version="1.0" encoding="UTF-8"?>
<phpunit bootstrap="TestHelper.php"</p>
         backupGlobals="false"
         backupStaticAttributes="false"
         verbose="true"
         colors="true"
         convertErrorsToExceptions="true"
         convertNoticesToExceptions="true"
         convertWarningsToExceptions="true"
         processIsolation="false"
         stopOnFailure="false"
         syntaxCheck="true">
    <testsuite name="Testsuite">
        <directory>./</directory>
    </testsuite>
</phpunit>
```

## -- Premier test

Créer un premier test (juste pour vérifier le bon fonctionnement de PHPunit):

```
<?php
class PHPUnitTest extends \PHPUnit_Framework_TestCase {
    private $variable;
    /* (non-PHPdoc)
     * @see PHPUnit Framework TestCase::setUp()
     */
    protected function setUp() {
        $this->variable=1;
    }
    public function testIncVariable(){
        $this->assertEquals($this->variable, 1);
        for($i=0;$i<10;$i++){</pre>
            $this->variable+=1;
        }
        $this->assertEquals(11, $this->variable);
    }
    public function testVariable(){
        $this->assertEquals($this->variable, 1);
    }
    /* (non-PHPdoc)
     * @see PHPUnit_Framework_TestCase::tearDown()
     */
    protected function tearDown() {
        $this->variable=0;
    }
}
```

Aller en invite de commandes dans le dossier tests du projet et exécuter :

phpunit puis Entrée 🗸

```
C:\xampp\htdocs\helpdesk\tests>phpunit

PHPUnit 4.8.9 by Sebastian Bergmann and contributors.

Runtime: PHP 5.6.3 with Xdebug 2.2.6

Configuration: C:\xampp\htdocs\helpdesk\tests\PHPunit.xml

..

Time: 15.47 seconds, Memory: 4.50Mb

OK (2 tests, 26 assertions)

C:\xampp\htdocs\helpdesk\tests>
```

## -- Caractéristiques d'une classe de test PHPunit

- 1. Une classe PHPunit dérive de PHPUnit\_Framework\_TestCase. Son nom doit commencer par Test...
- 2. Les méthodes de test contenues dans la classe sont publiques et se terminent par ...test
- 3. Les méthodes qu'il est possible de surdéfinir :
  - 1. setUpBeforeClass ⇒ exécutée une seule fois avant l'appel du constructeur de la classe
  - 2. setUp ⇒ exécutée avant chaque test (méthode se terminant par ...test)
  - 3. **tearDownAfterClass** ⇒ exécutée une seule fois après le dernier tearDown
  - 4. **tearDown** ⇒ exécutée après chaque test (méthode se terminant par …test)

## -- Selenium

**Selenium** permet de réaliser des tests fonctionnels. Il permet de réaliser ce que l'utilisateur pourrait entreprendre, pour mettre en oeuvre une fonctionnalité, puis de tester les résultats obtenus.

## -- Configuration

#### -- Selenium Server

Le serveur Selenium permet de contrôler les navigateurs, pour simuler les interactions entre l'utilisateur et l'application Web.

Selenium peut fonctionner avec les navigateurs disposant du webDriver adéquat associé.

- 1. Télécharger Selenium Server Standalone sur http://docs.seleniumhq.org/download/
- 2. Télécharger en même temps et au même emplacement le webDriver pour Chrome (chromeDriver.exe)

#### Création d'un fichier de démarrage du serveur :

Créer un dossier **server** dans le projet Web :

- 1. Copier le fichier selenium-server-standalone-xxxx.jar dans ce dossier
- 2. copier chromeDriver.exe dans un sous dossier driver
- 3. créer dans le dossier server le fichier start-server.bat :

```
java -jar selenium-server-standalone-2.47.1.jar -
Dwebdriver.chrome.driver=driver/chromedriver.exe
```

En invite de commande, Tester le lancement du serveur Selenium :

#### Frapper **start-server.bat** puis Entrée ↔

```
Setting system property webdriver.chrome.driver to driver/chromedriver.exe 13:59
:47.119 INFO - Java: Oracle Corporation 25.60-b23
13:59:47.120 INFO - OS: Windows 10 10.0 amd64 13:59
:47.127 INFO - v2.47.1, with Core v2.47.1. Built from revision 411b314
13:59:47.176 INFO - Driver class not found: com.opera.core.systems.OperaDriver 13:59
:47.177 INFO - Driver provider com.opera.core.systems.OperaDriver is not registered
13:59:47.271 IN
FO - RemoteWebDriver instances should connect to: http://127.0.0.1:4444/wd/hub
13:59:47.271 INFO - Selen
ium Server is up and running
```

Frapper CTRL+C pour l'arrêter

#### -- PHP webServer

Pour les tests, nous utiliserons PHP en tant que serveur Web (plutôt que Apache) :

#### Démarrage de PHP en tant que serveur Web :

php -S 127.0.0.1:8090

#### Création d'un fichier de routage

PHP ne supportant pas les .htaccess comme apache et n'ayant pas de module de réécriture d'url, il est nécessaire d'émuler un pseudo-routage :

#### Pour le cas : micro-framework :

Créer le fichier .htrouter.php dans le dossier app de votre application web :

```
<?php
if (preg_match('/\.(?:png|jpg|jpeg|gif|ttf|eot|svg|woff|woff2|js|css)$/',
$_SERVER["REQUEST_URI"])) {
    return false;
} else {
    $_GET["c"]=substr($_SERVER["REQUEST_URI"],1);
    include __DIR__ . '/startup.php';
}
```

#### Création d'un fichier de lancement du server php

Créer le fichier startPhpServer.bat dans le dossier racine de votre application :

```
php -S 127.0.0.1:8090 app/.htrouter.php
```

Aller à l'adresse 127.0.0.1:8090 de votre navigateur pour tester la réponse.

## -- Préparation Selenium

Créer la classe **AjaxUnitTest** dans le dossier **tests** pour faciliter la manipulation de l'objet webDriver :

```
<?php
/**
 * Class AjaxUnitTest
 */
abstract class AjaxUnitTest extends UnitTestCase {
   use \WebDriverAssertions;
   use \WebDriverDevelop;
   protected static $url = 'http://127.0.0.1:8090/';
   /**
   * @var \RemoteWebDriver</pre>
```

```
Last update: slam5:testsfonctionnels:automatises http://slamwiki2.kobject.net/slam5/testsfonctionnels/automatises?rev=1443805670
```

```
*/
   protected static $webDriver;
   /* (non-PHPdoc)
    * @see PHPUnit_Framework_TestCase::setUpBeforeClass()
    */
   public static function setUpBeforeClass() {
        $capabilities = array(\WebDriverCapabilityType::BROWSER_NAME =>
'firefox',\WebDriverCapabilityType::VERSION=>'41.0');
        self::$webDriver = \RemoteWebDriver::create('http://localhost:4444/wd/hub',
$capabilities);
   }
   public function setUp() {
        parent::setup();
   }
   /* (non-PHPdoc)
    * @see PHPUnit Framework TestCase::tearDownAfterClass()
    */
   public static function tearDownAfterClass() {
        if(self::$webDriver!=null)
            self::$webDriver->close();
   }
    /**
    * Loads the relative url $url in web browser
    * @param string $url
    */
    public static function get($url=""){
        $url=self::$url.$url;
        self::$webDriver->get($url);
   }
    /**
    * Returns a given element by id
    * @param string $id HTML id attribute of the element to return
    * @return RemoteWebElement
    */
   public function getElementById($id){
        return self::$webDriver->findElement(\WebDriverBy::id($id));
   }
    /**
    * Tests if an element exist
    * @param string $css_selector
    * @return boolean
    */
   public function elementExists($css selector){
        return sizeof($this->getElementsBySelector($css_selector))!==0;
   }
    /**
     * Returns a given element by css selector
```

```
* @param string $css selector
     * @return RemoteWebElement
     */
    public function getElementBySelector($css selector){
        return
self::$webDriver->findElement(\WebDriverBy::cssSelector($css selector));
    }
    /**
     * Returns the given elements by css selector
     * Oparam string $css selector
     * @return RemoteWebElement
     */
    public function getElementsBySelector($css selector){
        return
self::$webDriver->findElements(\WebDriverBy::cssSelector($css selector));
    }
    /**
     * Return true if the actual page contains $text
     * @param string $text The text to search for
     */
    public function assertPageContainsText($text){
        $this->assertContains($text, self::$webDriver->getPageSource());
    }
}
```

### -- Tests Selenium

#### -- Création des pages à tester (pour l'exemple)

Cas avec utilisation Micro-framework (à adapter pour d'autres utilisations) :

Créer une page affichant "Hello Selenium", et un formulaire **frm** disposant d'une zone de texte **text**. Sur le POST du formulaire, l'action est renvoyée vers une page affichant le résultat du post.

```
<?php
use micro\controllers\BaseController;
use micro\utils\RequestUtils;
class Selenium extends BaseController {
    public function __construct() {
        parent::__construct();
    }
    public function index() {
        sthis->initialize();
        echo "<hl>Hello Selenium</hl>";
        echo "<hl>Hello Selenium</hl>";
        echo "<form method='POST' action='Selenium/post' name='frm' id='frm'>";
        echo "<input type='text' name='text' id='text'>";
    }
    public function post(){
```

```
Last update: 2019/08/31 14:37 slam5:testsfonctionnels:automatises http://slamwiki2.kobject.net/slam5/testsfonctionnels/automatises?rev=1443805670
```

```
if(RequestUtils::isPost()){
    echo "<div id='result'>".$_POST['text']."</div>";
    }
}
```

## -- Création des tests

Nous allons tester que la page intiale selenium/ affiche bien "Hello Selenium" Puis qu'une saisie et une validation permettent bien d'afficher la réponse dans la page suivante.

```
<?php
class SeleniumTest extends \AjaxUnitTest{
    public static function setUpBeforeClass() {
        parent::setUpBeforeClass();
        self::get("Selenium/index");
    }
    public function testDefault(){
        $this->assertPageContainsText('Hello Selenium');
        $this->assertTrue($this->elementExists("#text"));
        $this->assertTrue($this->elementExists("#frm"));
    }
    public function testValidation(){
        $this->getElementById("text")->sendKeys("okay");
        $this->getElementById("text")->sendKeys("\xEE\x80\x87");
        SeleniumTest::$webDriver->manage()->timeouts()->implicitlyWait(5);
        $this->assertEquals("okay",$this->getElementById("result")->getText());
    }
}
```

Aller en invite de commandes dans le dossier tests du projet et exécuter :

## **phpunit** puis Entrée ↔

```
C:\xampp\htdocs\helpdesk\tests>phpunit

PHPUnit 4.8.9 by Sebastian Bergmann and contributors.

Runtime: PHP 5.6.3 with Xdebug 2.2.6

Configuration: C:\xampp\htdocs\helpdesk\tests\PHPunit.xml

..

Time: 15.47 seconds, Memory: 4.50Mb

OK (2 tests, 26 assertions)

C:\xampp\htdocs\helpdesk\tests>
```

- 1. Le test fait une requête (get) vers la page /selenium/index
- 2. Saisi **okay** dans la zone de texte d'id text
- 3. Valide le formulaire **frm** par la touche ENTREE
- 4. Vérifie que la page résultat /selenium/post affiche bien le résultat okay dans la div d'id result

## -- Travis-ci

**Travis-ci** est un service Web open source d'intégration continue des tests sur les projets GitHub. Une fois configuré, et associé à un projet GitHub, il permet d'exécuter automatiquement l'ensemble des tests à chaque commit Git.

Travis-ci permet de lancer les tests sur une machine virtuelle, en ayant la possibilité de choisir une ou plusieurs configurations logicielles dans le cadre desquelles les tests seront lancés.

## -- Association du service Travis-ci à GitHub

- Aller à l'adresse https://travis-ci.org/ et connectez-vous avec votre compte Github.
- Choisissez ensuite Add new repository et sélectionner dans la liste le projet Git à tester.

We're only showing your public repositories. You can find your private projects on travis-ci.com.

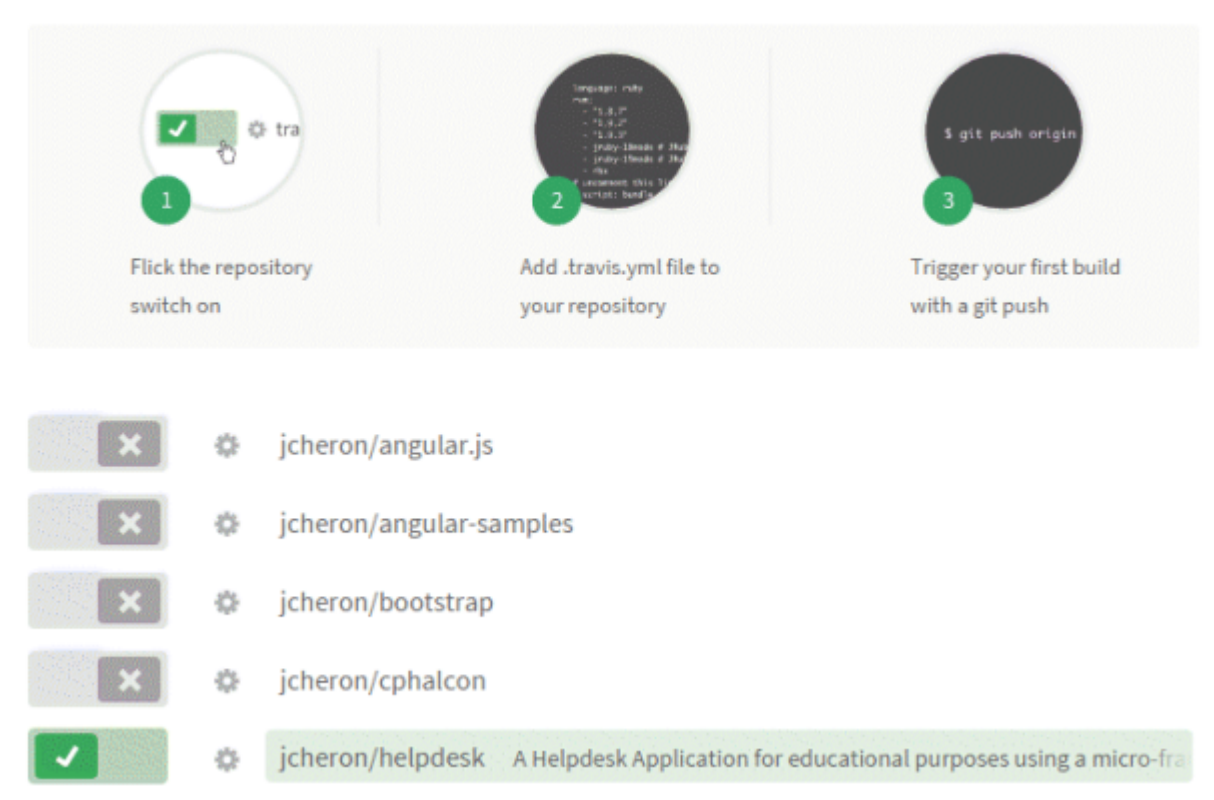

## -- Configuration

Créer le fichier .travis.yml à la racine du projet à tester :

```
language: php
php:
- 5.4
```

Last update: 2019/08/31 14:37 slam5:testsfonctionnels:automatises http://slamwiki2.kobject.net/slam5/testsfonctionnels/automatises?rev=1443805670

```
- 5.5
  - 5.6
addons:
 firefox: "41.0"
before script:
 - mysql < app/database/helpdesk.sql -uroot</pre>
 - wget http://getcomposer.org/composer.phar
 - php composer.phar install
 - "sh -e /etc/init.d/xvfb start"
 - "export DISPLAY=:99.0"
 - "wget
http://selenium-release.storage.googleapis.com/2.45/selenium-server-standalone-2.45
.0.jar"
 - "java -jar selenium-server-standalone-2.45.0.jar > /dev/null &"
 - sleep 5
 - php -S 127.0.0.1:8090 app/.htrouter.php &
 - sleep 5
script: (cd tests; phpunit --configuration PHPunit.xml --debug)
```

Effectuer le push vers github, puis aller sur travis-ci pour observer le déroulement des tests :

| ø | tests Merge branch 'tests' of https://github.com/jcheron/helpdesk into tests | # 10.1 passed          | 0 |
|---|------------------------------------------------------------------------------|------------------------|---|
| • |                                                                              | Commit d6b1403         | - |
|   |                                                                              | Compare 7862a4cd6b1403 |   |
|   |                                                                              | ③ ran for 40 sec       |   |
|   | jcheron authored and committed                                               | 2 minutes ago          |   |

|   |     | 🗶 Remove Log 🐙 Download Log                                                                                                    |
|---|-----|----------------------------------------------------------------------------------------------------|
|   |     | Using worker: worker-linux-docker-3a0652d3.prod.travis-ci.org:travis-linux-8                                                                                                    |
| Þ |     | Build system information system_info                                                                                                    |
|   |     |                                                                                                    |
| * |     | \$ git clonedepth=50branch=tests https://github.com/jcheron/helpdesk.git jcheron/helpdesk       git.checkout       \$.635         \$ export FIREFOX_SOURCE_URL=http://releases.mozilla.org/pub/firefox/releases/41.0/linux-x86_64/en-       install_firefox |
|   |     |                                                                                                    |
|   |     | This job is running on container-based infrastructure, which does not allow use of 'sudo', setuid and setguid executables.                                                                                                    |
|   |     | If you require sudo, add 'sudo: required' to your .travis.yml                                                                                                    |
|   |     | See http://docs.travis-ci.com/user/workers/container-based-infrastructure/ for details.                                                                                                    |
|   |     | \$ phpenv global 5.4 2>/dev/null (8.825)                                                                                                    |
|   |     | \$ phpversion                                                                                                    |
|   |     | PHP 5.4.37 (cli) (built: Feb 12 2015 01:06:06)                                                                                                    |
|   |     | Copyright (c) 1997-2014 The PHP Group                                                                                                    |
|   |     | Zend Engine v2.4.0, Copyright (c) 1998-2014 Zend Technologies                                                                                                    |
|   |     | with Xdebug v2.2.7, Copyright (c) 2002-2015, by Derick Rethans                                                                                                    |
|   |     | \$ composerversion                                                                                                    |
|   |     | Warning: This development build of composer is over 30 days old. It is recommended to update it by running                                                                                                    |
|   |     | "/home/travis/.phpenv/versions/5.4/bin/composer self-update" to get the latest version.                                                                                                    |
|   |     | Composer version 1.0-dev (1d8f05f1dd0e390f253f79ea86cd505178360019) 2015-02-11 11:31:57                                                                                                    |
|   |     |                                                                                                    |
| • | 105 | \$ mysql < app/database/helpdesk.sql -uroot (0.185)                                                                                                    |

Si tout est ok, la couleur devient verte, et vous avez le plaisir d'apposer le tag build unknown dans le README.md de votre projet GitHub.

From:

http://slamwiki2.kobject.net/ - Broken SlamWiki 2.0

Permanent link:

http://slamwiki2.kobject.net/slam5/testsfonctionnels/automatises?rev=1443805670

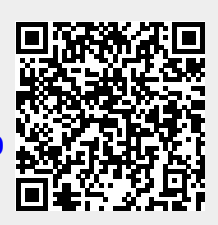

Last update: 2019/08/31 14:37